Your Guide to Student Benefits & Discounts

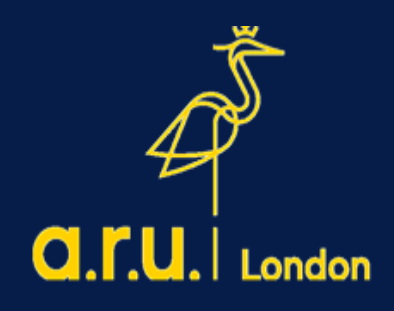

#### Contents

| TRAVEL BENEFITS                             |                              |
|---------------------------------------------|------------------------------|
| 18 +Oyster card                             | 4                            |
| 16-25 railcard                              |                              |
| FINANCIAL TIMES                             | Error! Bookmark not defined. |
| Free subscription to financial times online |                              |
| MICROSOFT OFFICE                            |                              |
| тотим                                       |                              |
| Further Student Discounts & Benefits        |                              |
| Letter requests                             |                              |
| Contact Details                             | Error! Bookmark not defined. |

### **TRAVEL BENEFITS**

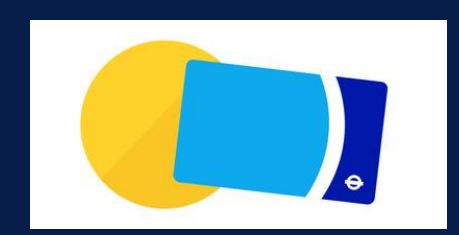

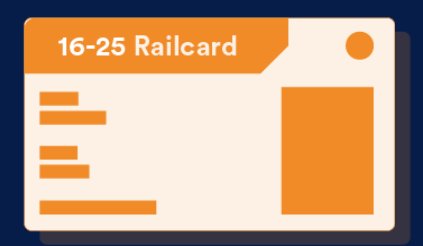

#### 18 +Oyster card

As a full-time student, you are entitled to get 30% off the price of adult-rate Travel cards

and Bus & Tram Pass season tickets.

+18 Oyster is available to Full time Undergraduate and Postgraduate students, who live in a London borough during term time. The +18 Oyster card costs just £20.

Below you have a detailed description of the application process:

STEP 1

Go to https://photocard.tfl.gov.uk/tfl/showLogon.do?selection=student

#### STEP 2

Ensure that 18+ Student Oyster has been selected

#### STEP 3

#### Click on "Create web account"

| mail address:                              | Apply for an Oyster photocard                                                                                                    |
|--------------------------------------------|----------------------------------------------------------------------------------------------------|
|                                            | Create a web account                                                                                                    |
| assword:                                   | You'll need to create a web account before you can apply for an Oyster photocard.                                                                                                    |
| Sign in                                    | To create a web account you will need to provide an active email address, your name,<br>address, date of birth and phone number. We need your date of birth so we can<br>confirm, as the web account holder, you're aged 18 or over. |
|                                            | Once the web account has been created, you'll be able to apply online for an Oyster                                                                                                    |
| orgotten your email<br>ddress or password? | photocard.                                                                                                    |
|                                            | Please select your photocard:                                                                                                    |
|                                            | avster en avster en avster en avster                                                                                                    |
|                                            | 18+ Student Oyster photocard                                                                                                    |
|                                            | Set 30 per cent off adult-rate Travelcard and Bus & Tram Passes,<br>Find out more                                                                                                    |
|                                            | Applying online                                                                                                    |
|                                            | You must make your application online, and you'll need:                                                                                                    |
|                                            | • A colour, digital photo to upload                                                                                                    |
|                                            | Your Enrolment Number from your education establishment                                                                                                    |
|                                            | <ul> <li>Your course start and end dates.</li> <li>A credit or debit card to pay the E20.00 fee</li> </ul>                                                                                                    |
|                                            | An active email address                                                                                                    |
|                                            | Create web account                                                                                                    |
|                                            |                                                                                                    |
|                                            | Lost, stolen or damaged Oyster photocard?                                                                                                    |
|                                            | Enter your application reference or 12 digit Oyster photocard number                                                                                                    |
|                                            | L dep't know these details                                                                                                    |

#### STEP 4

Enter Anglia Ruskin University - London or click "view list of all available establishment" and the click "ApplyNow"

#### Get photocard

#### 18+ Oyster photocard

To complete your application you'll need:

- Your university/college enrolment number
- Your course dates
- A colour digital photograph
- . A credit/debit card to pay the £20.00 application fee

| Enter the name of your university,       | college, school, or establishment |
|------------------------------------------|-----------------------------------|
| Anglia Ruskin University - London        |                                   |
| 0                                        |                                   |
| View list of all available establishment | S                                 |

Apply now ⇒

Coming to London on a work placement?

#### **STEP 5**

#### Click "Continue" at the bottom of the page

| Tickets<br>Ourtes Online                     | Get photocard                                                                                                    |
|----------------------------------------------|----------------------------------------------------------------------------------------------------|
| Get photocard     Common questions           | 18+ Oyster photocard                                                                                                    |
| Terms and Conditions<br>Email address:       | Volunteering information from Team London                                                                                                    |
| Password:                                    | The Mayor's volunteering programme for London, Team London<br>(volunteerteam.london.gov.uk) makes it quick and easy for Londoners to give their time, find<br>volunteering opportunities and do great things for their city.                                                                                          |
| Sign in                                      | Whether it's cleaning up the environment or volunteering at one of the capital's great events,<br>Team London mobilises the community spirit and enthusiasm of Londoners to make a<br>difference.                                                                                                    |
| Forgotten your email<br>address or password? | Volunteering is good for your job prospects too. In a recent study by Timebank 94% of<br>employers asked think that volunteering adds to skills and 73% would employ someone with<br>volunteering experience over those without.                                                                                      |
|                                              | Building on all the work that is already taking place in the capital, Team London focuses<br>efforts on areas where volunteers can make the biggest impact. These priority areas are:                                                                                                    |
|                                              | Making London a better place to live - making the capital greener and cleaner, increasing<br>healthy living, strengthening your local community, and getting involved in cultural and<br>sporting events across the capital.                                                                                          |
|                                              | Increasing opportunities for young people - giving young people the chance to gain<br>experience and skills.                                                                                                    |
|                                              | There are thousands of volunteer opportunities listed on our volunteer opportunity search<br>(http://volunteerteam.london.gov.uk/search/) - from helping young people gain new skills, to<br>creating community gardens or befriending an older person, you're sure to find something to<br>suits you.                |
|                                              | Each month, we'll send you the Team London newsletter including the latest volunteering<br>opportunities, plus you'll be the first to hear about volunteering roles at high-profile sporting<br>and cultural events such as RideLondon, Euroleague Basketball and Gigs, the Mayor of<br>London's busking competition. |
|                                              | ► Continue →                                                                                                    |

#### ırd

5

#### STEP 6

You will then have to create an account. Enter your email address and create a password, then click "Create account" at the bottom the page.

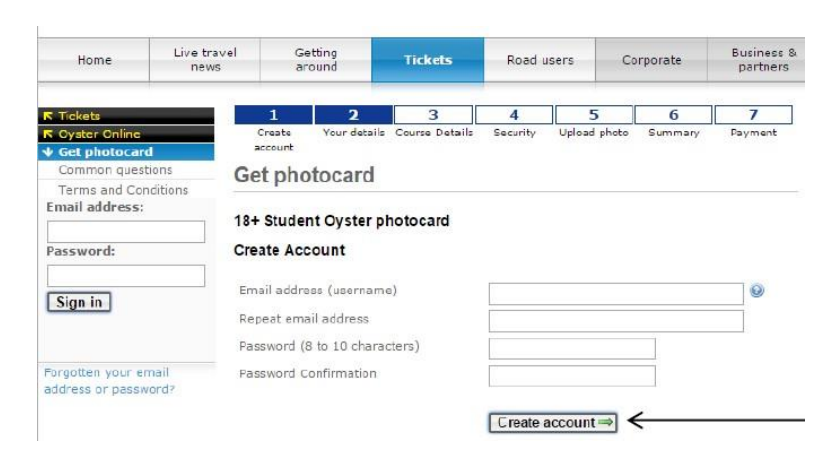

#### STEP 7

Fill in your details on each section of the page:

- \rm Course details
- **4** Security
- Upload photo
- Summary and payment

| My account                          | Get photocard                       |                                                   |
|-------------------------------------|-------------------------------------|---------------------------------------------------|
| Jpdate my details:<br>Email address |                                     |                                                   |
| Address                             | 18+ Student Oyster photocard        |                                                   |
| Password                            | Your account has been created. Pla  | ease enter your details below.                    |
| Security question                   |                                     | , ,                                               |
| Common questions                    | * Required information              |                                                   |
| Ferms and Conditions                |                                     |                                                   |
| 18+ student                         |                                     |                                                   |
| Online Sales                        | Tibe *                              | Other •                                           |
| Sign Out                            | Title if other                      |                                                   |
|                                     | First name *                        |                                                   |
|                                     | Middle initial                      |                                                   |
|                                     | Last name/Family name *             |                                                   |
|                                     | Date of Birth *                     | dd - maath - Isaas - 👰                            |
|                                     | Term time address (UK only). Please | note this is the address your card will be sent t |
|                                     | Postcode *                          | Lookup                                            |
|                                     | Rab/House number/name *             |                                                   |
|                                     | Street *                            |                                                   |
|                                     | Town *                              |                                                   |
|                                     | City/County                         |                                                   |
|                                     | Contact Details :                   |                                                   |
|                                     | Home/mobile telephone number *      | 0                                                 |
|                                     | Alternative telephone number        |                                                   |
|                                     |                                     | (Continue at)                                     |

After the information is entered, you will have to wait for approval. We aim to approve it within 3-5 working days. For any other oyster card queries please contact - <u>contactus@tfl.gov.uk</u>

# How to apply for a student railcard

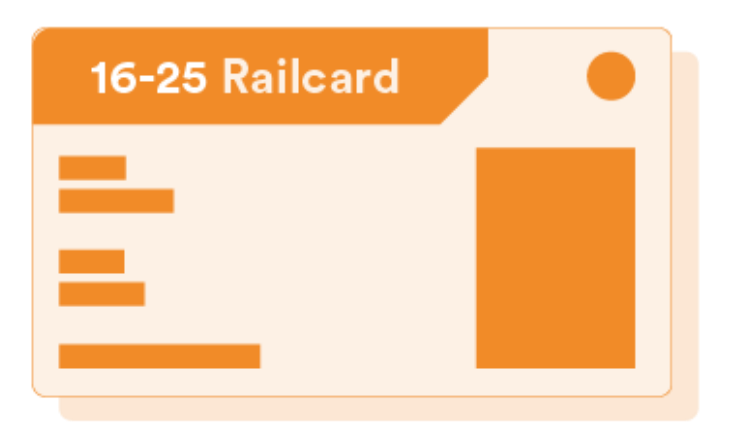

#### Step 1: Go to <a href="https://www.16-25railcard.co.uk/">https://www.16-25railcard.co.uk/</a>

Step 2: Click 'Buy Now'.

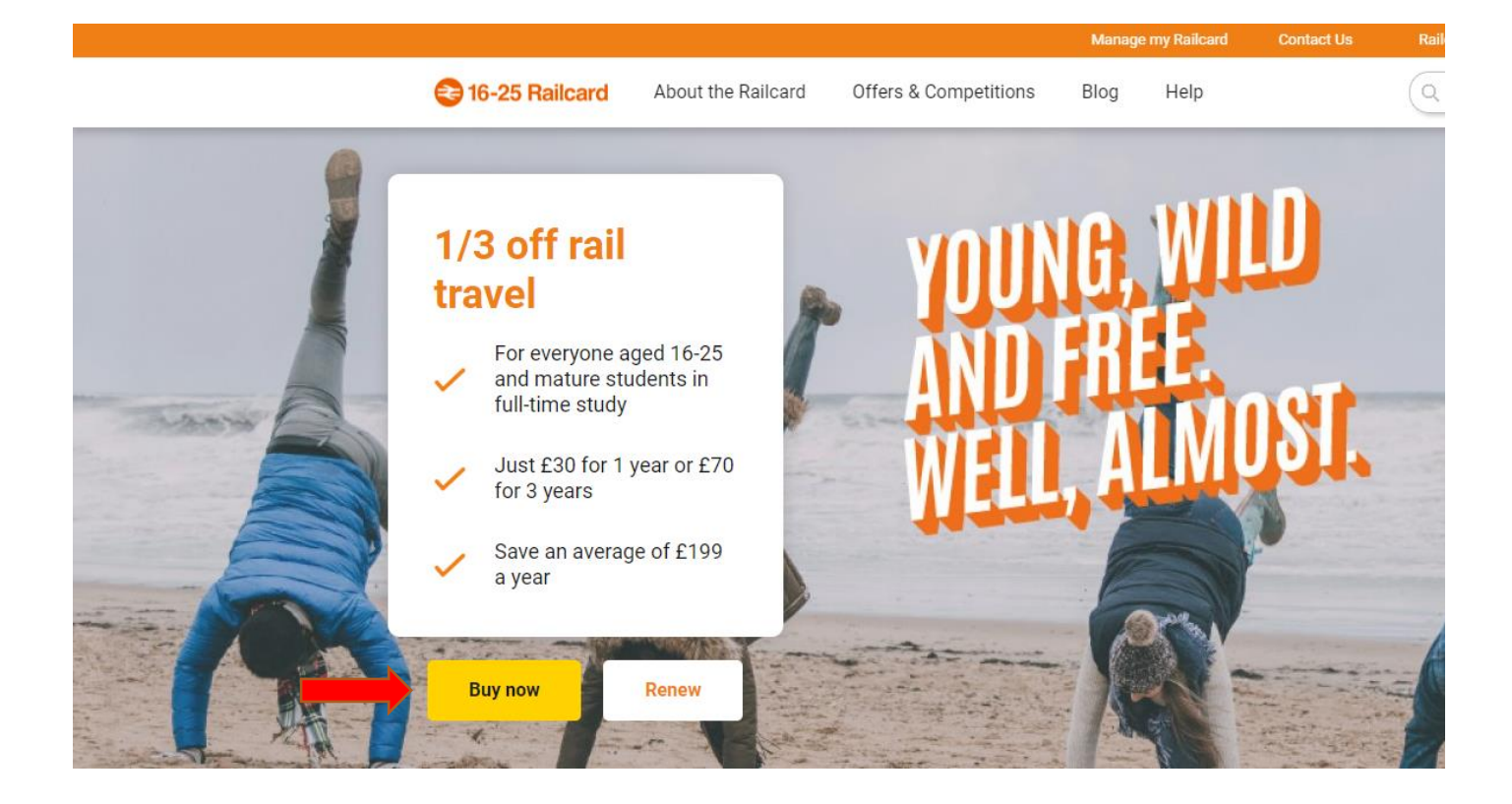

Step 3: Tick the box (Yes) if you are a mature student, and select duration the duration of your Railcard.

| Are you a mature student? 3   |        |
|-------------------------------|--------|
| Yes, I am a mature student    |        |
| Select duration of Railcard * |        |
| 3-year                        | 1-year |
|                               |        |
| £70                           | £30    |
| Save £20                      | 200    |
| Select                        | Select |

Step 4: Choose the type of Railcard you would like to receive.

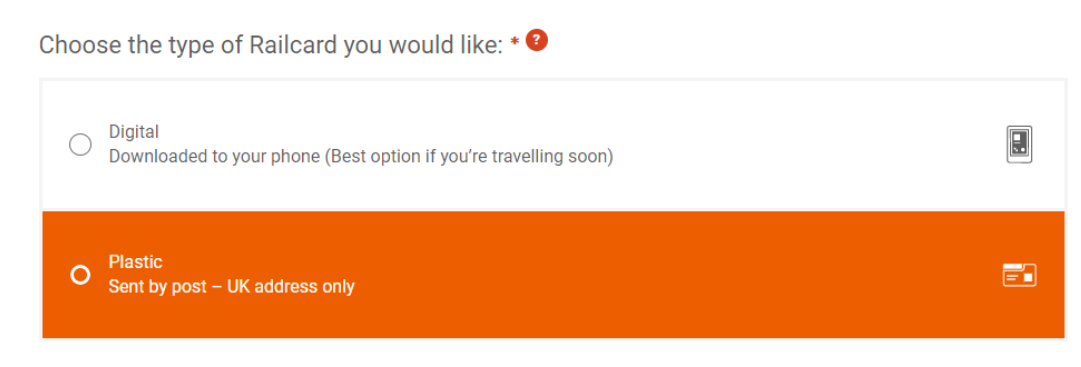

Step 5: Confirm if the railcard is for you or someone else.

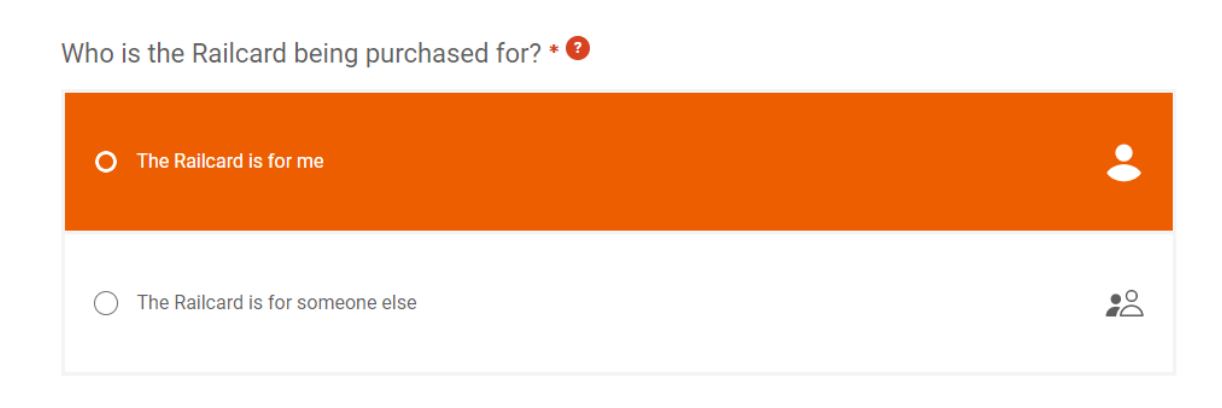

#### Step 6: Accept the Terms and conditions.

#### Terms and Conditions

I have read and accept the terms and conditions for the Railcard highlighted above and terms and conditions for it being sent by post

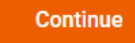

#### Step 7: Have your documents ready.

#### What you will need:

|   | A valid debit or credit card                                                                                                    |
|---|----------------------------------------------------------------------------------------------------|
|   | Proof of eligibility (UK Driving Licence, Passport, Identity card)                                                                   |
| ~ | A passport style photo (shoulders up). It can even be taken with your phone.                                                         |
|   | If you are a mature student - complete the <b>mature student application form</b> and have it ready to upload with your application. |
|   | If buying for someone else - the Railcard holder's details, including their email address                                            |
| Z | If you are aged 16 or 17, you may want to consider a <u>16-17 Saver</u> instead, which can get you 50% off rail travel.              |

(not valid on ScotRail or Caledonian Sleeper services)

#### Step 8: Complete your personal details section e.g. name, date of birth and telephone.

| 16-25 Railcard - Holder details                                              |
|------------------------------------------------------------------------------|
| Please fill in the short form below to populate the details of your Railcard |
| Title *                                                                      |
| •                                                                            |
| First Name *                                                                 |
|                                                                              |
| Last Name *                                                                  |
| Your Date of Birth * 3                                                       |
| dd/mm/yyyy                                                                   |
| Your UK Phone number                                                         |
| Back                                                                         |

Continue

#### Step 9: Select an eligibility check method.

#### 16-25 Railcard - Select an eligibility check method

As you have selected a Railcard that is age-dependent, we need you to prove your eligibility using one of the three methods below:

| O National Identity Card | .≛ =           |
|--------------------------|----------------|
| O Passport               | ( <del>)</del> |
| O UK Driving Licence     |                |
| Back                     | Continue       |

#### Step 10: Eligibility check for Mature Students.

#### 16-25 Railcard - Provide Supporting Evidence

To be eligible as a mature student and buy a 1-year Railcard, you will need to prove you are attending a recognised college or university, for over 15 hours a week, at least 20 weeks a year. Unfortunately, Open University, distance learning and part-time courses do not qualify.

Fill out the <u>mature student application form</u> and upload the form when applying on the website. You'll also need a scanned copy of your student photo identity card or NUS photo ID.

Note: you will need to provide this evidence each time your Railcard is renewed or repurchased.

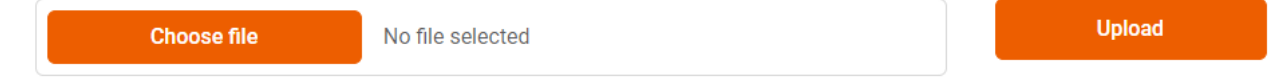

Note: You will need to printout the Mature Student Application form to complete and upload back to your online application.

Step 11: Choose the address where you would like your railcard to be sent to.

| ease tell us where you                           | live                                                                                |                                                                           |                                              |                                                  | O Secure page              |
|--------------------------------------------------|-------------------------------------------------------------------------------------|---------------------------------------------------------------------------|----------------------------------------------|--------------------------------------------------|----------------------------|
| Delivery Addres<br>House Name/Number<br>Postcode | S<br>FIND ADDRESS<br>Enter address manually                                         | Billi<br>House                                                            | ng Address<br>Name/Number<br>Postcode        | FIND ADDRESS                                     | following are ver          |
| My billing address is t                          | he same as my delivery addre                                                        | ss 🕄                                                                      |                                              |                                                  | irge you the full<br>Fare. |
| See our FAQs for more<br>meet our requirement    | e help on uploading your pho<br>s we will notify you by email u<br>Browse to file * | o. All photos will be check<br>within 24 hours and you wi<br>CHOOSE IMAGE | ed to make sure the<br>Il need to upload a i | ey meet our requirements. I<br>new photo.<br>sen | f your photo does not      |

If the address on your bank account is different from the delivery address, you should ensure that you put the correct details under Billing Address section.

#### Step 12: Pick your delivery option.

| Choose your Delivery Type?                  |                                                                                                |
|---------------------------------------------|------------------------------------------------------------------------------------------------|
| Please select your delivery type $^{\star}$ | <ul> <li>Royal Mail First Class (FREE)</li> <li>Royal Mail Special Delivery (£6.50)</li> </ul> |
|                                             | The Railcard should be with you between 18/06/2018 and 22/06/2018.                             |
| BACK We save yo                             | our details at every step, just log back in to pick up where you left off                      |

Step 13: Upload passport style photograph of yourself and click Upload.

| low your photo should look                                                                                                    |                                                                                                    |
|----------------------------------------------------------------------------------------------------|----------------------------------------------------------------------------------------------------|
| Looks good ( ?                                                                                                    | Not acceptable 😢                                                                                                    |
|                                                                                                    | Face partially hidden     Wearing sunglasses     Too dark     Too bright     Too far from camera                                                                                                    |
| ou will need to provide a head and shoulders para                                                                                                    | port-style photo for your Railcard, preferably against a light background. The following are v                                                                                                    |
| ou will need to provide a head and shoulders par<br>nportant:<br>• The photo must be of you<br>• You must be instantly recognisable<br>• Not too close or too far away<br>• No sunglasses<br>• No large filters<br>• No large filter is<br>• No large filter is unable to validate that<br>rice Standard Single fare for your journey as if no<br>rice Standard Single fare for yourself                                                                                                    | port-style photo for your Railcard, preferably against a light background. The following are v<br>be person on your Railcard is you, the Train Companies reserve the right to charge you the fu<br>licket was purchased before starting the journey and in some cases a Penalty Fare.                                                                                                    |
| ou will need to provide a head and shoulders par<br>nportant:<br>• The photo must be of you<br>• You must be instantly recognisable<br>• No too close or too far away<br>• No singlasses<br>• No image filters<br>• No larger than 4mb in file size<br>a member of rall staff is unable to validate that<br>rice Standard Single fare for your journey as if no<br>release upload a photo of yourself<br>ee our FAOs for more help on uploading your phi-<br>set our requirements we will notify you by email                    | port-style photo for your Railcard, preferably against a light background. The following are v<br>the person on your Railcard is you, the Train Companies reserve the right to charge you the fu<br>licket was purchased before starting the journey and in some cases a Penalty Fare.                                                                                                    |
| ou will need to provide a head and shoulders par<br>nportant:<br>• The photo must be of you<br>• You must be instantly recognisable<br>• No too close or too far away<br>• No sunglasses<br>• No image filters<br>• No larger than 4mb in file size<br>a member of rail staff is unable to validate that<br>rice Standard Single fare for your journey as if no<br>"lease upload a photo of yourself<br>ee our FAQs for more help on uploading your ph-<br>teet our requirements we will notify you by email<br>Browse to file * | port-style photo for your Railcard, preferably against a light background. The following are very serve the right to charge you the function of the person on your Railcard is you, the Train Companies reserve the right to charge you the function of the person of the person of the pe |

Step 14: Once you have accepted the terms and conditions, please click Confirm.

| Terms and Conditions  I accept the terms and con I accept the terms and con | <u>iditions</u> for the Railcard highlighted above. <b>*</b><br>iditions for being sent a Railcard by post. <b>*</b> |                   |                       |
|-----------------------------------------------------------------------------|----------------------------------------------------------------------------------------------------|-------------------|-----------------------|
| TOTAL TO PAY                                                                |                                                                                                    |                   | £30.00                |
|                                                                             |                                                                                                    | (Payment to be ta | ken on the next page) |
| BACK                                                                        |                                                                                                    |                   | CONFIRM               |

Step 15: Please provide billing address details at which your bank card is registered.

| Please enter your b | illing address |  |
|---------------------|----------------|--|
| Title               | Select Title V |  |
| First Name          |                |  |
| Last Name           |                |  |
| Address Line 1      |                |  |
| Address Line 2      |                |  |
| Town / City         |                |  |
| Postcode            |                |  |

Step 16: Enter your debit or credit card details. Click Pay to proceed with your transaction.

| Amount        | £30.00                                                                                                    |  |
|---------------|----------------------------------------------------------------------------------------------------|--|
| Card Type     | Choose Type 🔻                                                                                                    |  |
| Card Number   |                                                                                                    |  |
| Expiry Date   | T T                                                                                                    |  |
| Security Code |                                                                                                    |  |
|               |                                                                                                    |  |
|               | kie nlesse nress the Pau hutton. Authorising your transportion may take a little time , we appreciate your nationne |  |

PLEASE NOTE: For your application to be approved, you will need to send enrolment letter together with the application. You can request the letter on VLE -> My Forms -> Letter request

Free Subscription to Financial Times Online through ARU e-Library

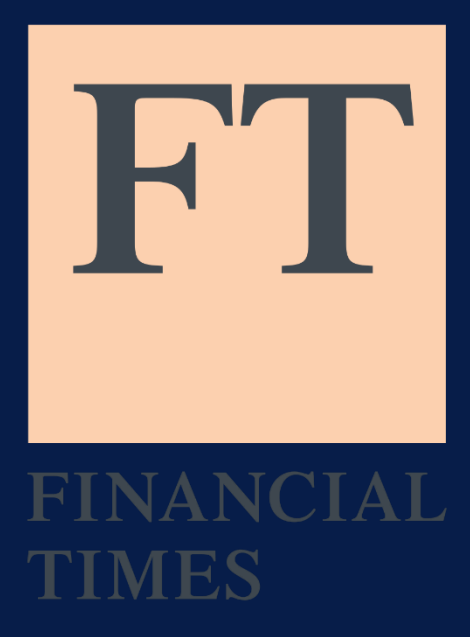

Step 1: Log into ARU Digital Library https://libweb.anglia.ac.uk/

#### Example@student.anglia.ac.uk

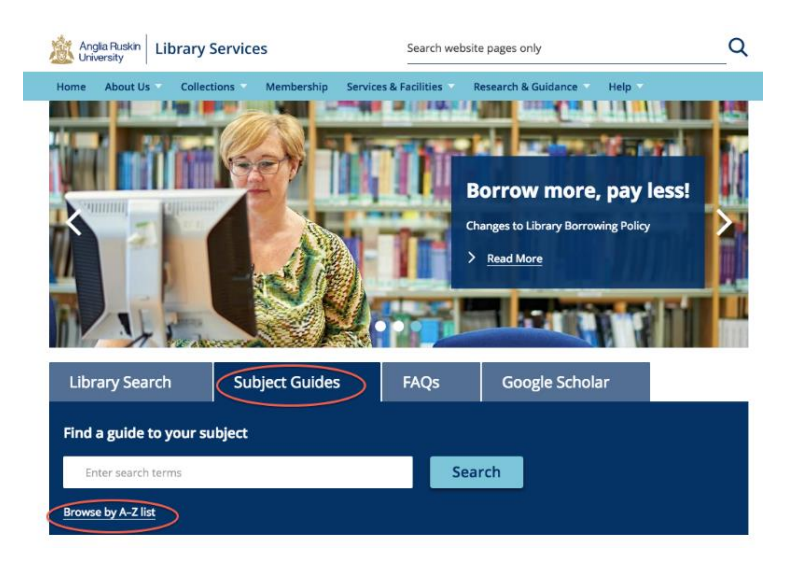

#### Step 2: Select Guides, Browse A - Z and search for Finance.

Home > Research & Guides > Student > Subject Guides A-Z

|                           | 🖨 Print 🖬 Like 1 🔰 Tweet                                                                                                    |
|---------------------------|----------------------------------------------------------------------------------------------------|
| Student                   | Subject Guides                                                                                                    |
| Subject Guides A-Z        | This page contains the links to your subject resources. You can find your subject guides from the alphabetical list below, or by clicking the relayant latter in the A-7 list. |
| Referencing               | the alphabetical list below, or by clicking the relevant letter in the A-2 list.                                                                                               |
| ReadingLists@Anglia       | Jump To: A   B   C   D   E F G   H   I   L   M   N   O   P   Q   R   S   T   V   W                                                                                             |
| Google Scholar            | A                                                                                                    |
| International<br>Students | Academic Writing                                                                                                    |
| Support for users         | Accounting                                                                                                    |
| with Disabilities         | Acute Care                                                                                                    |
| Partner Access            | Annaharan B. Phanialana                                                                                                    |
|                           | Anatomy & Physiology                                                                                                    |

#### Step 3: Click 'Finance'

|   | F                                                    |
|---|------------------------------------------------------|
|   | Fashion                                              |
|   | Film and TV Studies                                  |
| < | Finance                                              |
|   | Fine Art                                             |
|   | Forensic Science and Crime and Investigative Studies |
|   | Back To Top                                          |
|   |                                                      |

#### Step 4: Click Database and choose 'FT.com'

#### Finance

Browse our best resources, organized by subject

| 119 SUBJECTS              | Finance                 | \$ | Go       |
|---------------------------|-------------------------|----|----------|
| Guides Databases          | Blog Posts              |    |          |
| Showing 9 Databas         | es                      |    |          |
| Best Bets:                |                         |    |          |
| Accountancy Lite via Lexi | sLibrary                |    | Best Bet |
| Emerald Management Xt     | ra                      |    | Best Bet |
| FAME                      |                         |    | Best Bet |
| Osiris                    |                         |    | Best Bet |
| Tax and Accountancy Lex   | isLibrary Practice Area |    | Best Bet |

#### Additional Databases

more...

| Business Source Premier |  |
|-------------------------|--|
| FT.com                  |  |
| IBISWorld               |  |
| Passport                |  |

Step 5: Register on FT.com using your full student email address. (Example@student.anglia.ac.uk)

|             | DATABASE<br>ft.com.<br>Financial Times Limited.<br>Financial Times.<br>∅ Online access available >                                       |
|-------------|----------------------------------------------------------------------------------------------------|
| ТОР         |                                                                                                    |
| SEND TO     | Send to                                                                                                    |
| FIND ONLINE |                                                                                                    |
| DETAILS     | BIBTEX                                                                                                    |
| LINKS       |                                                                                                    |
|             | Find Online                                                                                                    |
|             | Sign-in for more options                                                                                                    |
|             | Resource available ac ft.com. Di                                                                                                    |
|             | Authentication notes:                                                                                                    |
|             | The first time you access ft.com you will be asked to register. Please use your Anglia Ruskin email<br>address when completing the form. |
|             | Additional services                                                                                                    |
|             | Report a problem with this resource 🔀                                                                                                    |
|             |                                                                                                    |

# Downloading Microsoft Office

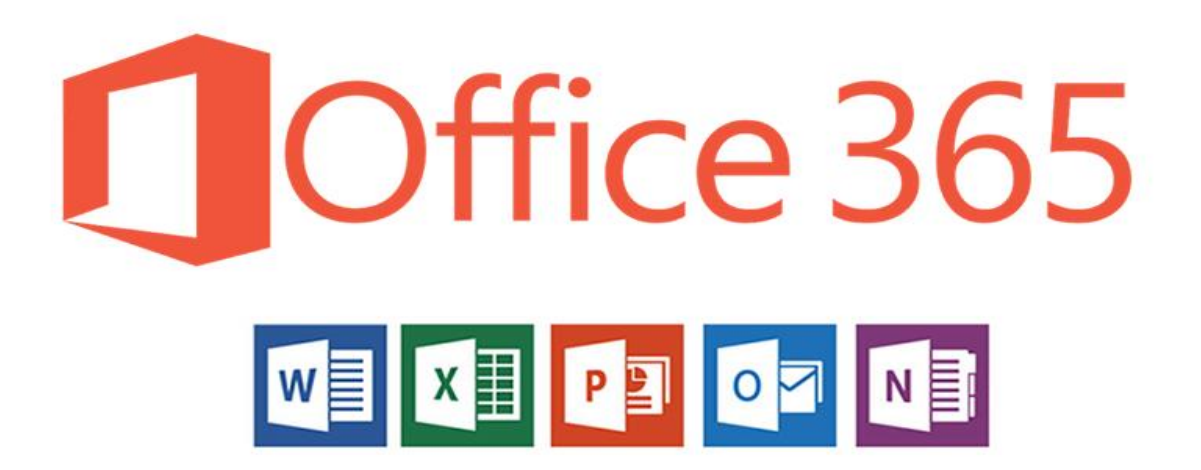

#### Step 1:

Go to <u>https://london.aru.ac.uk/</u> and select '**Student Portal**' to get access to all learning platforms, then click on '**Student Email**'.

|                 |                         |                  |               | X Student portal |
|-----------------|-------------------------|------------------|---------------|------------------|
| Ð               |                         | ***              |               |                  |
| Online Learning | Additional VLE Services | Password Manager | eVision Login | Digital Library  |
|                 |                         | Student Email    |               |                  |

#### Step 2:

Login to your student email using your **e:Vision** username e.g.abc123@student.anglia.ac.uk and your **e:Vision** password

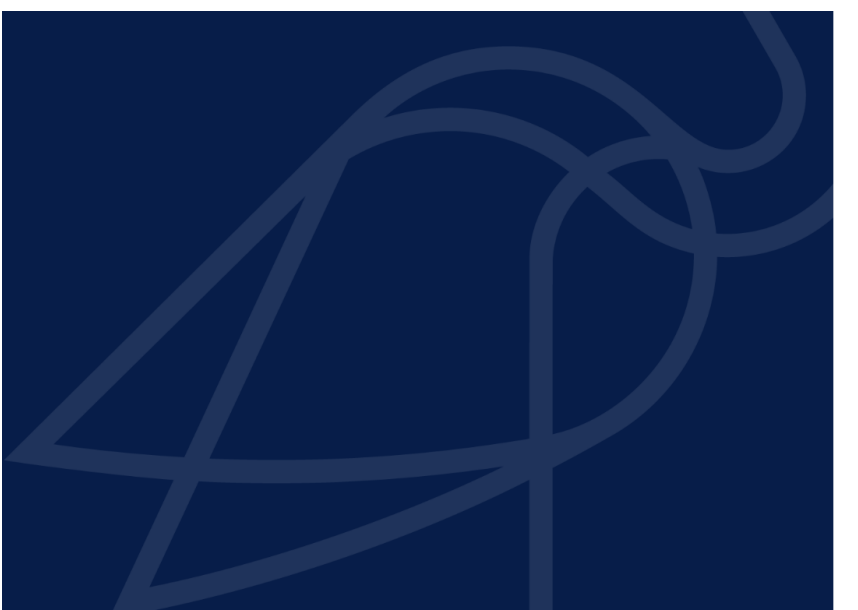

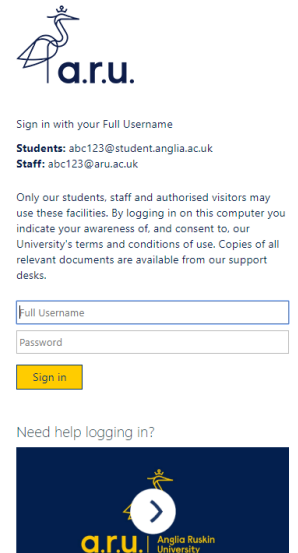

#### Step 3:

Once signed in, click on 'My account'.

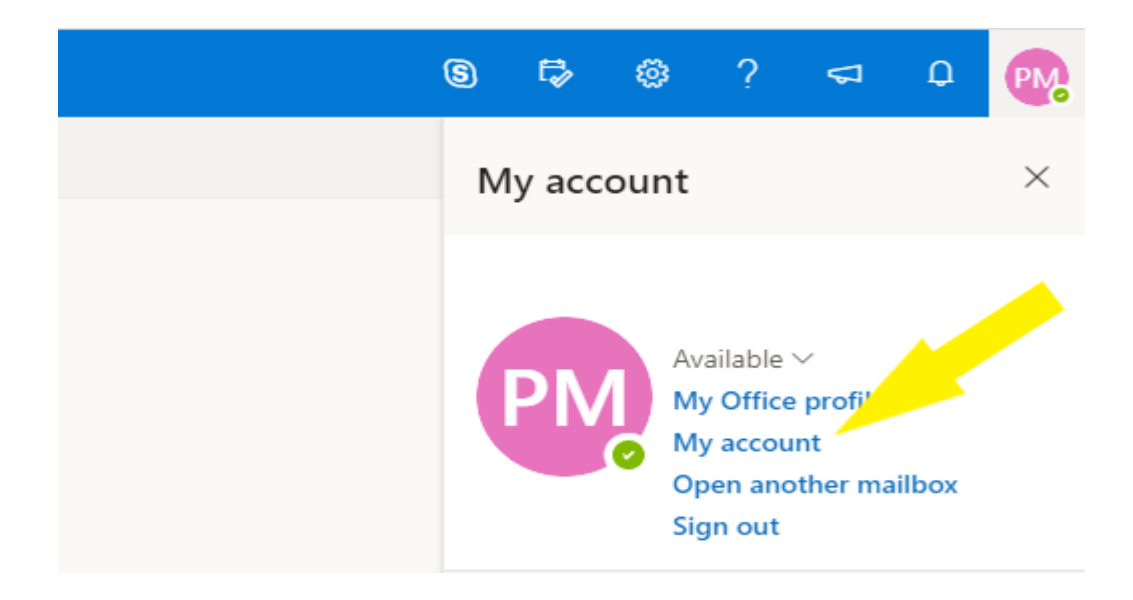

#### Step 4:

In the "My Account" section, click on 'Install Office', the file will start downloading.

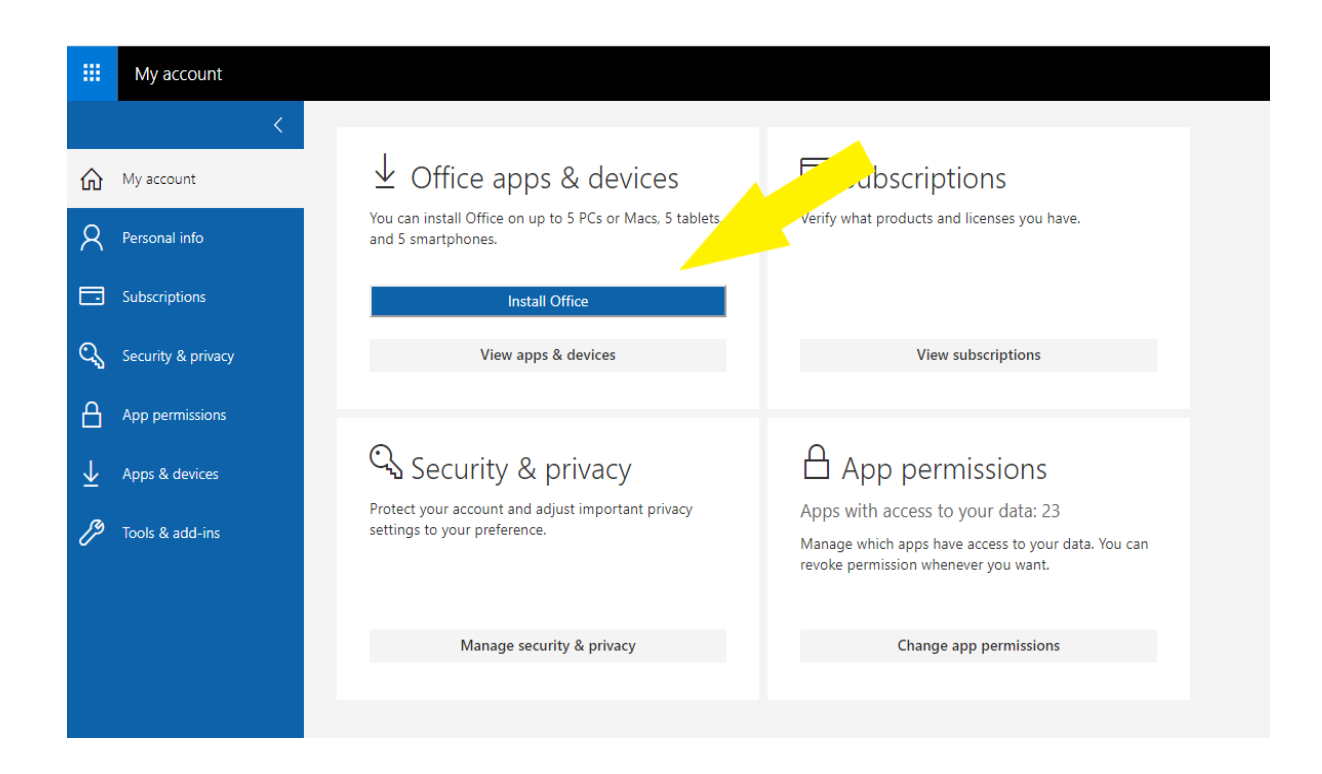

#### Step 5:

Once the file has finished downloading, press 'Setup' and then 'Yes'. The installation process will start automatically.

| Just a few more steps                                    |                                       |                                               |
|----------------------------------------------------------|---------------------------------------|-----------------------------------------------|
| Setup                                                    | Yes                                   | Office                                        |
| 1 Click Open                                             | 2 Say "yes"                           | 3 Stay online                                 |
| Click the <b>Setup</b> file at the bottom of the screen. | Click <b>Yes</b> to start installing. | Downloading all of Office might take a while. |
| Close <u>Need help installing?</u>                       |                                       |                                               |

#### Step 6:

After installation, Microsoft Office will appear as activated on your student email account. You will also be able to see all Microsoft Office apps on the device you are using.

| ✓       Install status         ✓       Personal info         ✓       Subscriptions         ✓       Security & privacy         ✓       App permissions         ✓       Install status         ✓       Install status         ✓       Install status         ✓       Install status         ✓       Install status                                                                                                    | - 88                  | Office 365 My ac   | count                                                   | ¢ |  |
|----------------------------------------------------------------------------------------------------|-----------------------|--------------------|---------------------------------------------------------|---|--|
| Personal Info     Initial deskop applications       Image: Security & privacy     Image: Security & privacy       App permissions     Image: Security & privacy       Image: Image: Image                                                                                     | ណ                     | <<br>My account    | Install status<br>Manage your PC and Mac installs here. |   |  |
| Subscriptions     Image: Control of the control of the control of the | 8                     |                    | Install desktop applications                            |   |  |
| Qs     Security & privacy       App permissions       ↓       Install status       Sectings                                                                                                    |                       | Subscriptions      | Office<br>Detected installs: 1                          |   |  |
| App permissions     Install status       Install status     Install status                                                                                                    | 9                     | Security & privacy | DESKTOP-SJACCC8                                         |   |  |
|                                                                                                    | А                     |                    | Deactivate                                              |   |  |
| () Settings                                                                                                    | $\overline{\uparrow}$ | Install status     |                                                         |   |  |
|                                                                                                    | <u>نې</u>             | Settings           |                                                         |   |  |
|                                                                                                    |                       |                    |                                                         |   |  |
|                                                                                                    |                       |                    |                                                         |   |  |
|                                                                                                    |                       |                    |                                                         |   |  |
|                                                                                                    |                       |                    |                                                         |   |  |
|                                                                                                    |                       |                    |                                                         |   |  |
|                                                                                                    |                       |                    |                                                         |   |  |

After downloading Microsoft Office, to login to any Microsoft Office app you will have to use your student email login details, e.g. abc123@student.anglia.ac.uk and your e:Vision password

# How to Apply for a TOTUM card

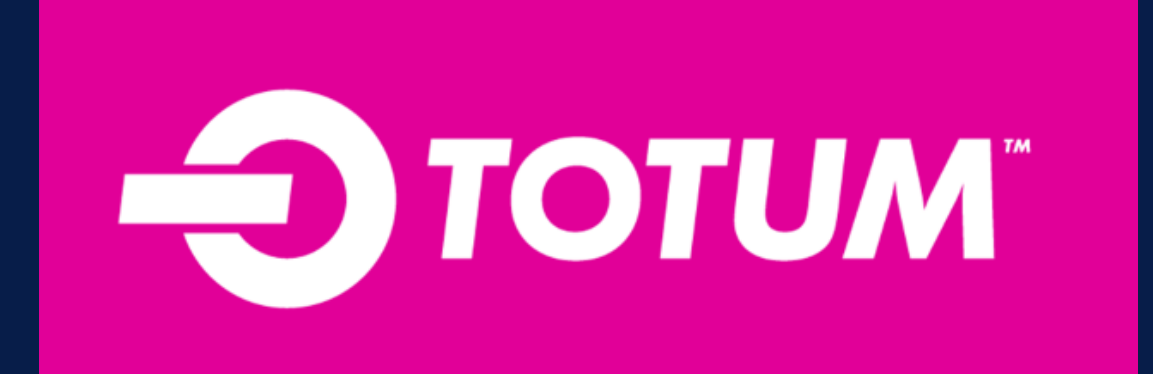

#### Step 1: Go to https://www.totum.com/

Step 2: Click on 'Buy your TOTUM card now'

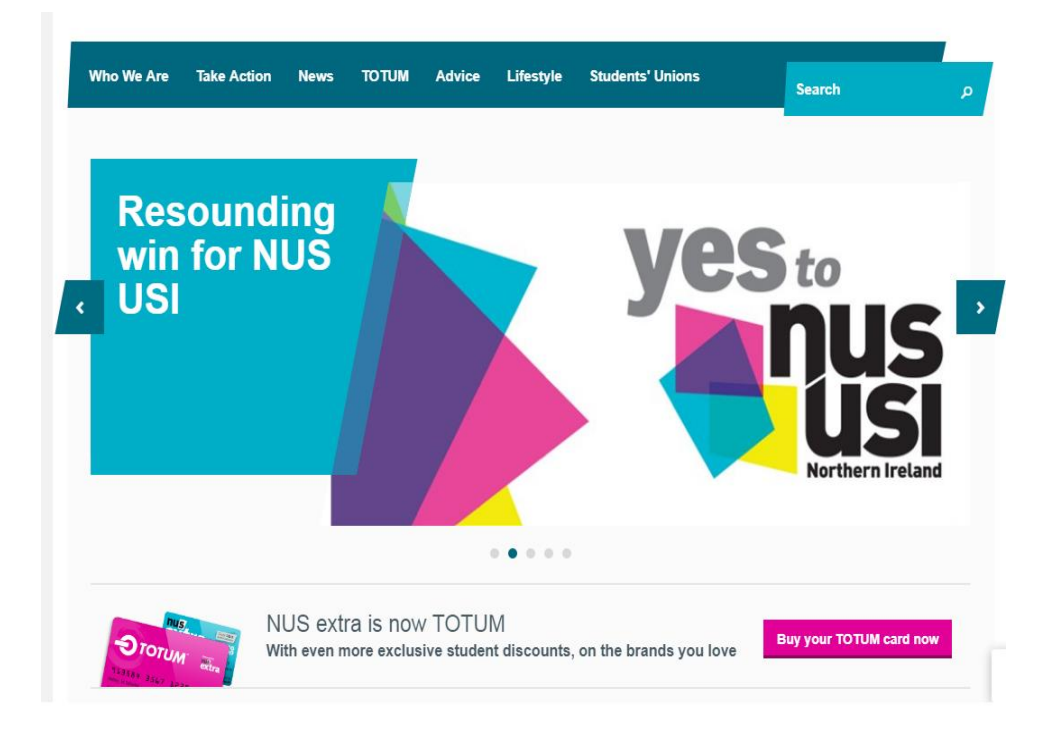

#### Step 3: Enter your student email address and click continue

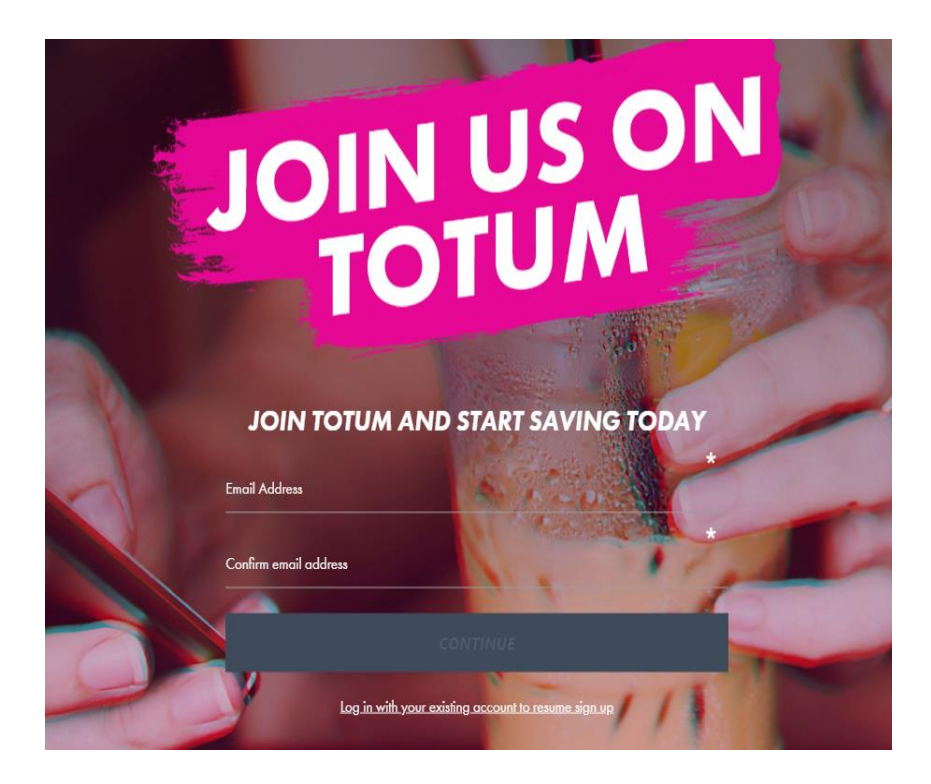

Please note, this must be your Anglia Ruskin email address. (firstname.surname@student.anglia.ac.uk)

| Step · | 4: | Enter | "Anglia | Ruskin | Student's | University | London | and | then clic | k <b>"Continu</b> | e" |
|--------|----|-------|---------|--------|-----------|------------|--------|-----|-----------|-------------------|----|
|        |    |       |         |        |           |            |        |     |           |                   |    |

| Over 170 discount<br>All your favourite bra                        | ts Free downloadable APP<br>nds View discounts on the move   | Exclusive competitions<br>Seasonal offers and promotions |
|--------------------------------------------------------------------|--------------------------------------------------------------|----------------------------------------------------------|
| Step 1 of 5                                                        |                                                              |                                                          |
| Your Cour                                                          | se                                                           |                                                          |
| Please enter your place of s<br>We use this to check if your place | <b>tudy</b><br>of study is part of the NUS extra card scheme | Your order details                                       |
| Place of study                                                     |                                                              | Email Address:<br>ab 123@student.anglia.ac.uk            |
|                                                                    | CONTINUE                                                     |                                                          |
|                                                                    |                                                              |                                                          |
|                                                                    |                                                              |                                                          |
|                                                                    |                                                              |                                                          |
|                                                                    | © 2016 NUS. All Rights Reserved. Terms                       | & Conditions                                             |

Step 5: Enter your education details, e.g. course name, starting date and ending date of course.

| Over 170 discoun<br>All your favourite bra                                                 | ts<br>nds                                                                                                    |         | Free dor<br>View disc | wnloadabl<br>counts on th | e APP<br>e move |       | Exclusive competitions<br>Seasonal offers and promotions       | i.   |  |
|--------------------------------------------------------------------------------------------|----------------------------------------------------------------------------------------------------|---------|-----------------------|---------------------------|-----------------|-------|----------------------------------------------------------------|------|--|
| Step 1 of 5<br>Education                                                                   | n Deta                                                                                                    | ails    | S                     |                           |                 |       |                                                                |      |  |
| Education details<br>We ask for your education details<br>in September and end in July but | Education details<br>We ask for your education details so your place of study can check your status. Term dates normally start<br>in September and end in July but check your enrolment documents if you're unsure. |         |                       |                           |                 | start | Your order details                                             |      |  |
| Start Month / Year of study                                                                | September                                                                                                    | •       | 2016                  | •                         |                 |       | ehill Address.<br>ab123@studentanglia.ac.uk<br>Place of study: | Edit |  |
| End Month / Year of study                                                                  | June                                                                                                    | •       | 2019                  | •                         |                 |       | ARU Students' Union                                            |      |  |
| Course level                                                                               | BSc (Hons)                                                                                                    | 1 8 Eir | anca                  |                           |                 |       |                                                                |      |  |
| Back a step                                                                                | - Loon and L                                                                                                    |         | na ILO                |                           | CONTINU         | E     |                                                                |      |  |

Step 6: Select the number of years you would like the card to be valid for and then click "Continue".

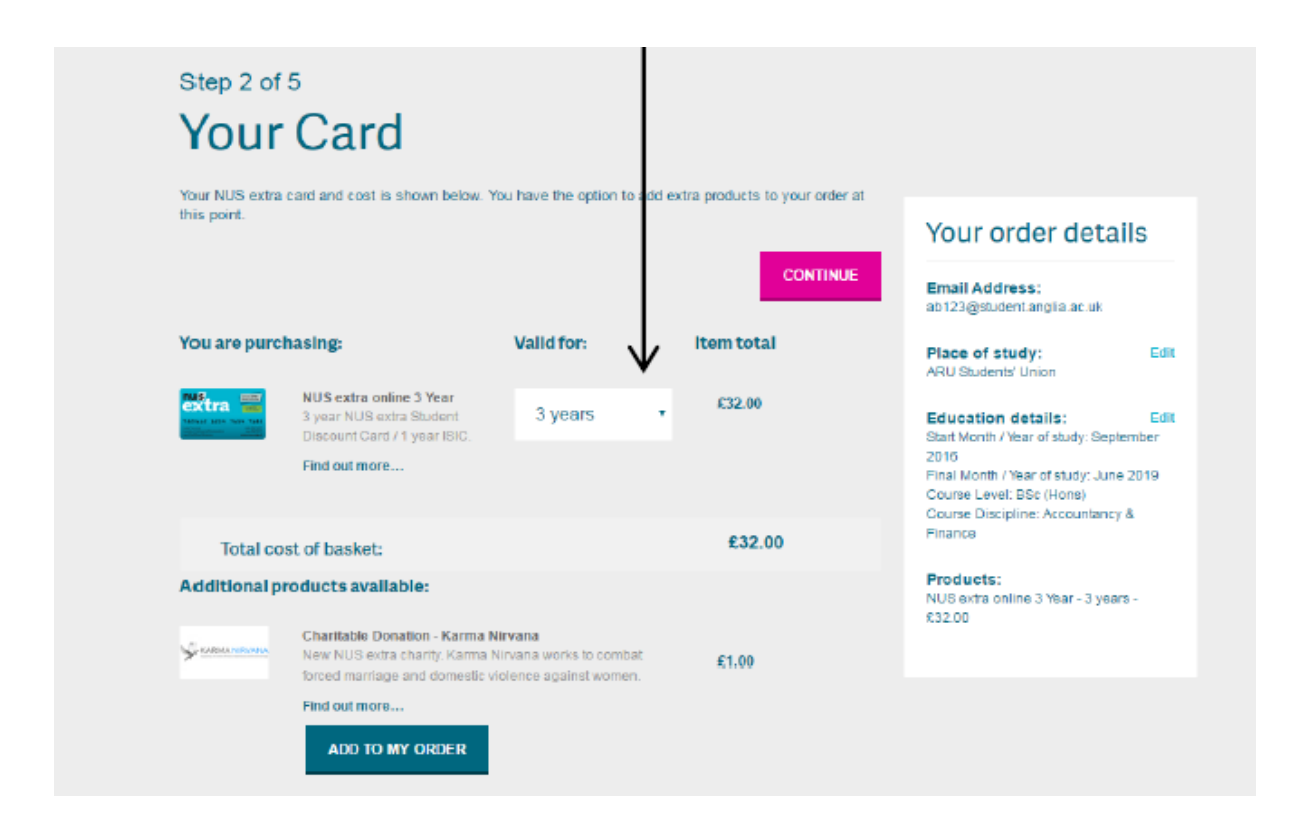

Step 7: Provide a photo for your ID card by selecting one of the three options below.

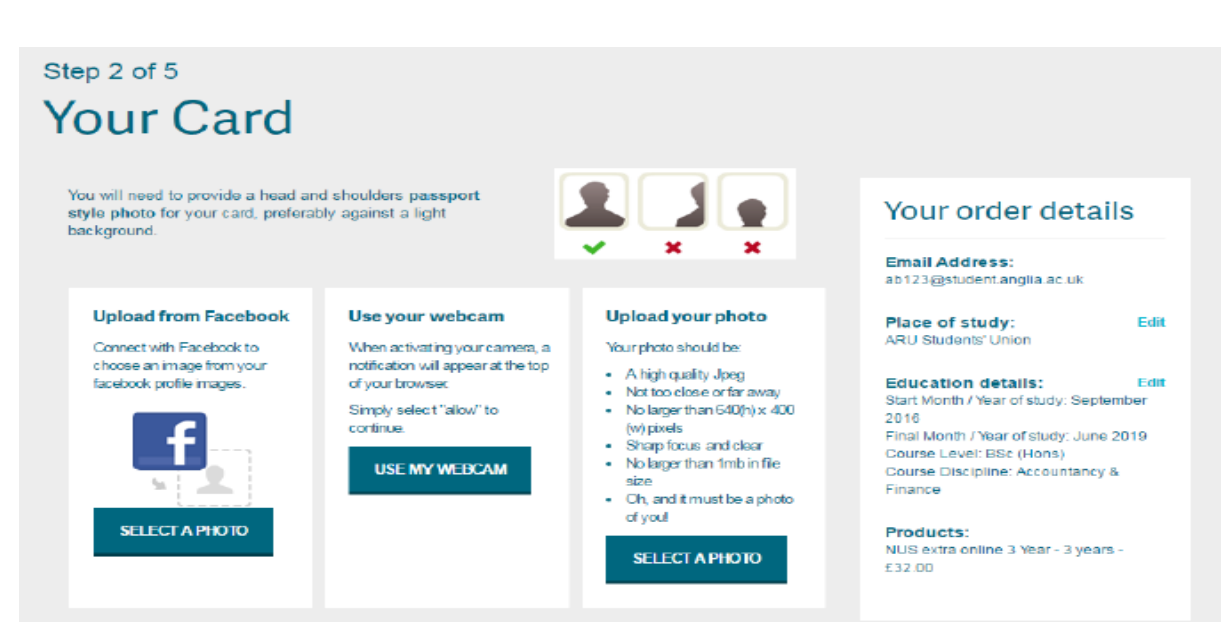

Click "Continue" once you have uploaded the photo.

|               |                            |         |            |        | Your order de                                                     | tails     |
|---------------|----------------------------|---------|------------|--------|-------------------------------------------------------------------|-----------|
|               |                            |         |            |        | Email Address:<br>ab123@studentanglia.ac.u                        | x         |
|               |                            |         |            |        | Place of study:<br>ARU Students' Union                            | Ed        |
|               |                            |         |            |        | Education details:<br>Start Month / Wear of study 1               | Ed        |
| Back a step   |                            | REPLACE | IMAGE CO   | NTINUE | 2016<br>Final Month / Year of study -<br>Course Level: BSc (Hons) | June 2019 |
| Save for late | r                          |         |            |        | Pinance                                                           | incra.    |
| Your Email:   | ab123@student anglia.ac.uk |         | SAVE FOR L | ATER   | Products:<br>NUS extra online 3 Year - 3<br>£32.00                | years -   |
|               |                            |         |            |        |                                                                   |           |

#### You will then need to create an account. Enter your email address and create a password

| Additional questions              |                                            |                    |  |  |
|-----------------------------------|--------------------------------------------|--------------------|--|--|
| Please answer the following addit | ional questions.                           |                    |  |  |
| Campus of Study?                  | London                                     |                    |  |  |
| SID number?                       | 1XXXXXXXXXX                                | <b></b>            |  |  |
| Create an account                 |                                            |                    |  |  |
| By choosing a password you will   | be able to manage your account in future   | to:                |  |  |
| ✓ Renew you                       | r NUS extra card                           |                    |  |  |
| ✓ Order a rep                     | ✓ Order a replacement lost/stolen card     |                    |  |  |
| ✓ Log in to a                     | ARU registration                           |                    |  |  |
|                                   |                                            | number (1XXXXXX/X) |  |  |
| Email address                     | ab123@student.anglia.ac.uk                 |                    |  |  |
|                                   |                                            |                    |  |  |
| Confirm email address             | ab123@student.anglia.ac.uk                 |                    |  |  |
|                                   |                                            |                    |  |  |
| Password                          |                                            |                    |  |  |
|                                   |                                            |                    |  |  |
|                                   | Password must be greater than 6 characters |                    |  |  |
| Confirm password                  |                                            |                    |  |  |
|                                   |                                            |                    |  |  |
|                                   |                                            |                    |  |  |

Step 8: Fill in your details in this section of the page, e.g. name, contact details and home address.

| Step 3 of 5<br>Your Deta | ails                                                                               |                                                        |                                                                                                    |
|--------------------------|------------------------------------------------------------------------------------|--------------------------------------------------------|----------------------------------------------------------------------------------------------------|
| First name               |                                                                                    |                                                        | Your order details                                                                                                  |
| Last name                |                                                                                    |                                                        | Email Address:<br>ab123@student.anglia.ac.uk                                                                        |
| Date of birth            | DD/MM/YYYY                                                                         |                                                        | Place of study: Edit<br>ARU Students' Union                                                                         |
| Mobile number            |                                                                                    | We can lext you to continn when<br>your card is ready! | Education details: Edit<br>Start Month / Year of study: September<br>2016<br>Final Month / Year of study: June 2019 |
| Country of origin        | United Kingdom                                                                     |                                                        | Course Level: BSc (Hons)<br>Course Discipline: Accountancy &<br>Finance                                             |
| Gender:                  | <ul> <li>Male</li> <li>Female</li> <li>Other</li> <li>Prefer not to say</li> </ul> |                                                        | Products:<br>NUS extra online 3 Year - 3 years -<br>£32.00                                                          |
| Home address:            |                                                                                    |                                                        |                                                                                                    |
| House number:            |                                                                                    |                                                        | 25 20                                                                                                    |
| Postcode:                |                                                                                    | LOOK UP ADDRESS                                        |                                                                                                    |

**Step 9:** Read the terms and conditions and tick the confirmation box. Click "**Continue**" once this is completed.

| Make sur                                                                    | e you get the extra out of your NUS extra card                                                                                                    |
|-----------------------------------------------------------------------------|----------------------------------------------------------------------------------------------------|
| We know yo<br>new and ex<br>and more for                                    | ou love discounts and free stuff. That's why, we work tirelessly throughout the year to seek out<br>citing discounts, competitions and special offers to make student life a little easier, cheaper<br>m.                                                                                                    |
| We send ou<br>occasionall<br>one                                            | it regular updates on this from NUS extra take a look here, and also our NUS newsletter. We<br>y send out emails from brands wanting to tell you about their own special student offers like this                                                                                                    |
| We would le<br>permission                                                   | ove to fell you about all the great stuff we have going on but to do so we just need your<br>first. See below:                                                                                                    |
| We promise<br>boxes and                                                     | a to take good care of your information until you tell us otherwise. Just a few clicks on our 'OK'<br>we will do the rest.                                                                                                    |
| Contact                                                                     | me by small, text or push notification with the latest info, competitions and offers from<br>your local Students' union / place of study.                                                                                                    |
| I'd like i<br>of caref                                                      | to receive student deals and offers by email, text or push notification from NUS on behalf<br>ully selected brands.                                                                                                    |
| <ul> <li>I would<br/>insuran<br/>Gradual<br/>Endslei<br/>privacy</li> </ul> | like to receive advice on internships, jobs, courses, professional careers and student<br>ce services offered by NUS' key partners. I consent to NUS passing on my details to<br>the Prospects (data held in the USA in accordance with EU data protection laws) and<br>gh so that they can contact me directly by email, text or push notification. View our<br>policy for details. |
| And remem<br>how we pro                                                     | aber, you can instantly unsubscribe from our emails, texts or push notifications directly. To see<br>tect your personal details have a look at our privacy policy.                                                                                                    |
| Terms an                                                                    | d conditions                                                                                                    |
| We also ne                                                                  | ed you to let us know you understand our T&C. Read them in full here                                                                                                    |
| 💉 I have r                                                                  | ead the terms and conditions and I confirm that I am a student.                                                                                                    |
| Each a c                                                                    | ten commun                                                                                                    |

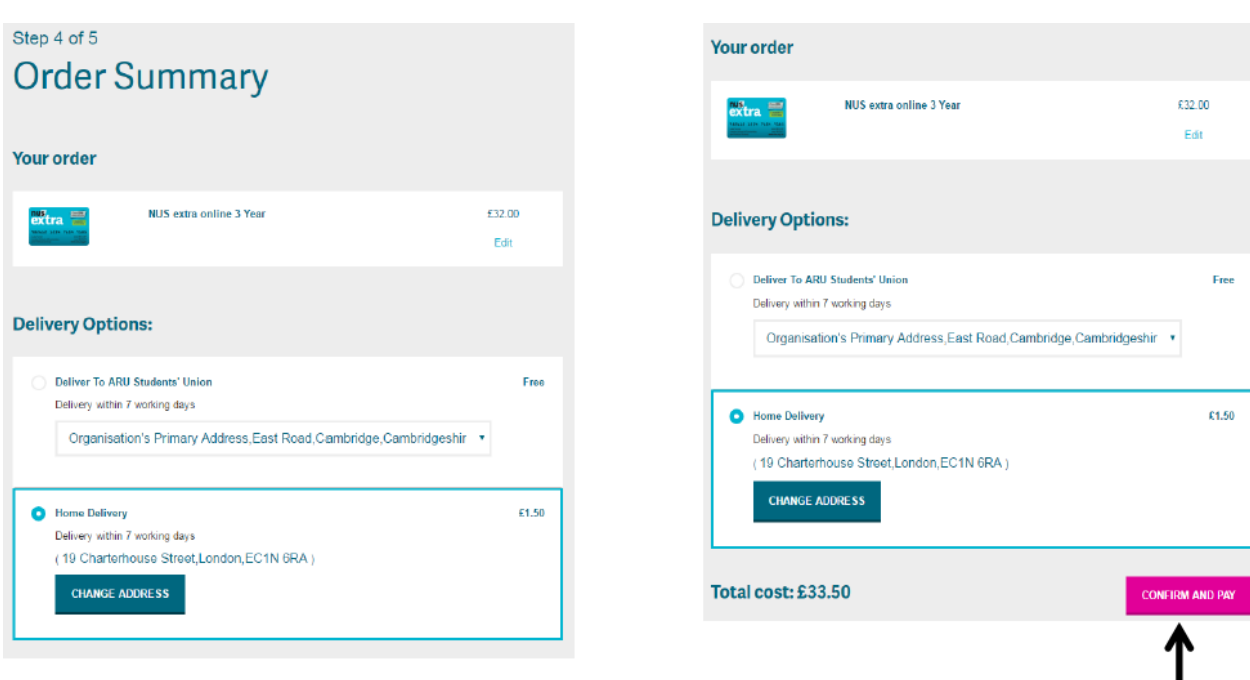

#### Step 10: Select "Home Delivery" and then click on "Confirm and pay".

#### Step 11: Make your payment.

| Step 5 of 5<br>Payment |                                                                                                    |                                                                                                    |
|------------------------|----------------------------------------------------------------------------------------------------|----------------------------------------------------------------------------------------------------|
|                        | Secure Payment Page<br>This payment page has been creat<br>discount card payment. Please re<br>card or payment to proceed to the<br>Select language<br>NUS extra Card<br>Description<br>Amount<br>Select your payment method<br>Select your payment method<br>PayPar MasterCard Vi | tered by WorldPay for your NUS extra<br>wiew your purchase details, then select a<br>a next page.<br>Image:<br>NUS extra ISIC Online<br>E33.50<br>Image:<br>Image: |
|                        |                                                                                                    |                                                                                                    |

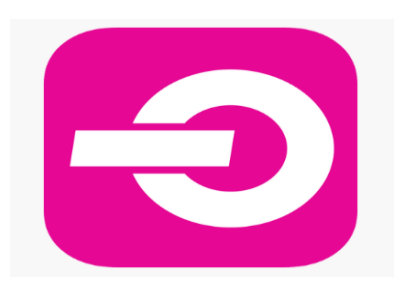

DOWNLOAD the TOTUM app for free to access brilliant UK student discounts and deals on food and fashion, tech and travel, and everything in between. Available on all major app stores.

# Further Student Discounts & Benefits

#### **UNiDAYS**

UniDays gives you discounts to shops, restaurants and many more! With UniDays you can collect rewards and receive a voucher to spend on one of the preferred brands. Sign up to UniDays by downloading the or go to <a href="https://www.myunidays.com/GB/en-GB">https://www.myunidays.com/GB/en-GB</a>

### StudentBeans

Log in to access student discount codes from over 250 brands including Apple, Topshop, 16-25 Railcard, Urban Outfitters, Hungry House and more. Download the app to get instant access to all the latest student discounts wherever you are or go to <a href="https://www.studentbeans.com/uk">https://www.studentbeans.com/uk</a>.

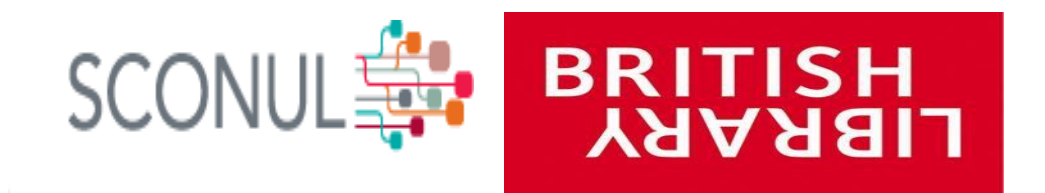

Our students have access to other Universities Libraries through SCONUL scheme. You can apply for SCONUL at <u>https://www.sconul.ac.uk/sconul-access</u>. In addition to this you can apply for Readers Pass at British Library.

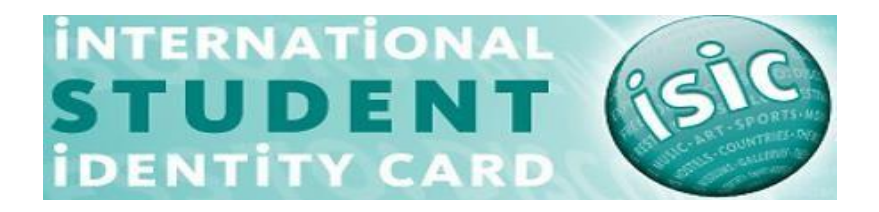

Save money both home and abroad with the ISIC -The International Student Discount Card which gives you access to exclusive fares and travel deals with STA Travel to discounts on transport within the UK, accommodation throughout Europe, dining & takeaway and many more. Go to <a href="https://www.myisic.co.uk/">https://www.myisic.co.uk/</a> to apply

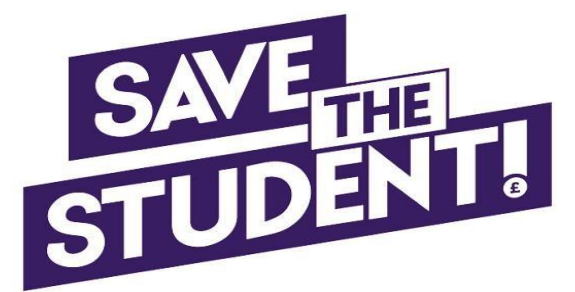

Save the Student is the UK's leading student money website attracting over 2 million visitors a month and boasting a strong online community of 16-24 year olds. Their mission is to educate and support undergraduate students in making their money go further whilst at university.

Visit: <u>https://www.savethestudent.org/</u> to find hundreds of discounts across the UK by searching for brands/product by category.

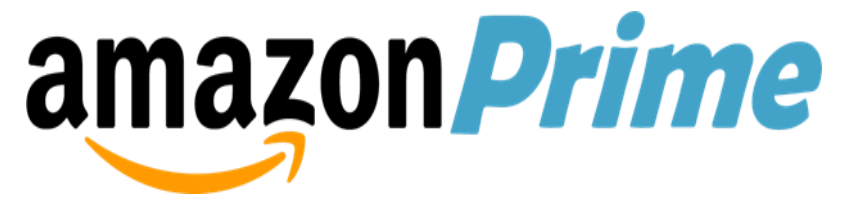

You can join Prime Student through the website using your student email address. Prime Student get membership for just £39 per year or £3.99 per month.

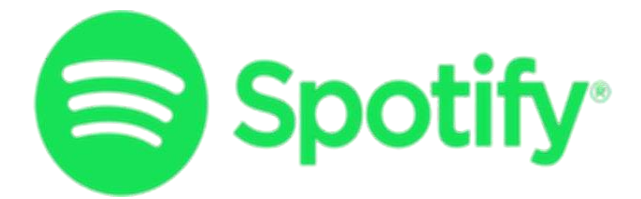

Students can save 50% on Spotify Premium giving you access to unlimited music, podcasts, and more. All for just £4.99/month and you can cancel anytime, if you ever change your mind.

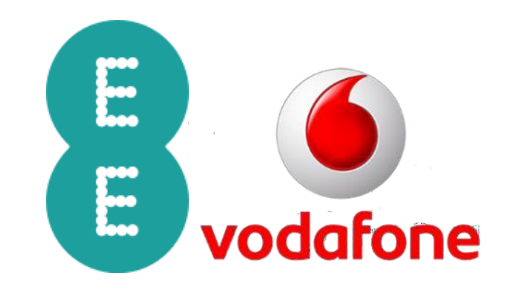

Students can get 20% off EE and 10% off Vodafone - available on all individual phone and SIM Only plans for new and existing customers. \*Note: This is subject to limited availability.

# Apply for a Council Tax discount

You may qualify for council tax exemption if every adult in your house is a full-time student. To qualify for this your course must be at least 1 year long and include at least 21 hours of study per week.

### Letter Requests

#### **STEP 2:** Select 'Letter Request'

| My F          | My Forms                                  |  |  |  |  |
|---------------|-------------------------------------------|--|--|--|--|
| Die           |                                           |  |  |  |  |
| Pie           | ase choose from following.                |  |  |  |  |
| $\rightarrow$ | Letter Request                            |  |  |  |  |
| $\rightarrow$ | Timetable Change Request Form             |  |  |  |  |
| $\rightarrow$ | Change of Course Form                     |  |  |  |  |
| $\rightarrow$ | Assessments Extension Application Form    |  |  |  |  |
| $\rightarrow$ | Notification of Leave Form                |  |  |  |  |
| $\rightarrow$ | Attendance Enquiry Form                   |  |  |  |  |
| $\rightarrow$ | Request for a replacement Attendance card |  |  |  |  |

| STEP 3: Please choose a requested letter in the | e 'Letter required' | box and complete necessary d | etails |
|-------------------------------------------------|---------------------|------------------------------|--------|
| below.                                          |                     |                              |        |

| Letter Request Detail                              |                                                                                    |
|----------------------------------------------------|------------------------------------------------------------------------------------|
| ARU London Student ld. :<br>Letter Required :      | Select                                                                             |
| Bank Name (specify if needed)                      |                                                                                    |
| Embassy Name (if applying for<br>embassy letter) : |                                                                                    |
| Upload Related Documents :                         | Choose file No file chosen                                                         |
| Additional Details (if any) :                      |                                                                                    |
| Do you want to collect or have the letter posted?  | Select                                                                             |
| Due to the ongoing Coronavirus                     | situation, all letters will now be sent via your student email until futher notice |
| Submit                                             |                                                                                    |

All university buildings are currently closed due to Covid-19. All letters will be sent as a PDF via your student email. **Note:** Once the letter has been requested, this will take 3 -5 working days to be issued.

### **CONTACT DETAIL**

If you would like more information regarding this guide, please contact:

iCentre@london.aru.ac.uk